## ロボットが画像を見つけられるか確かめたい

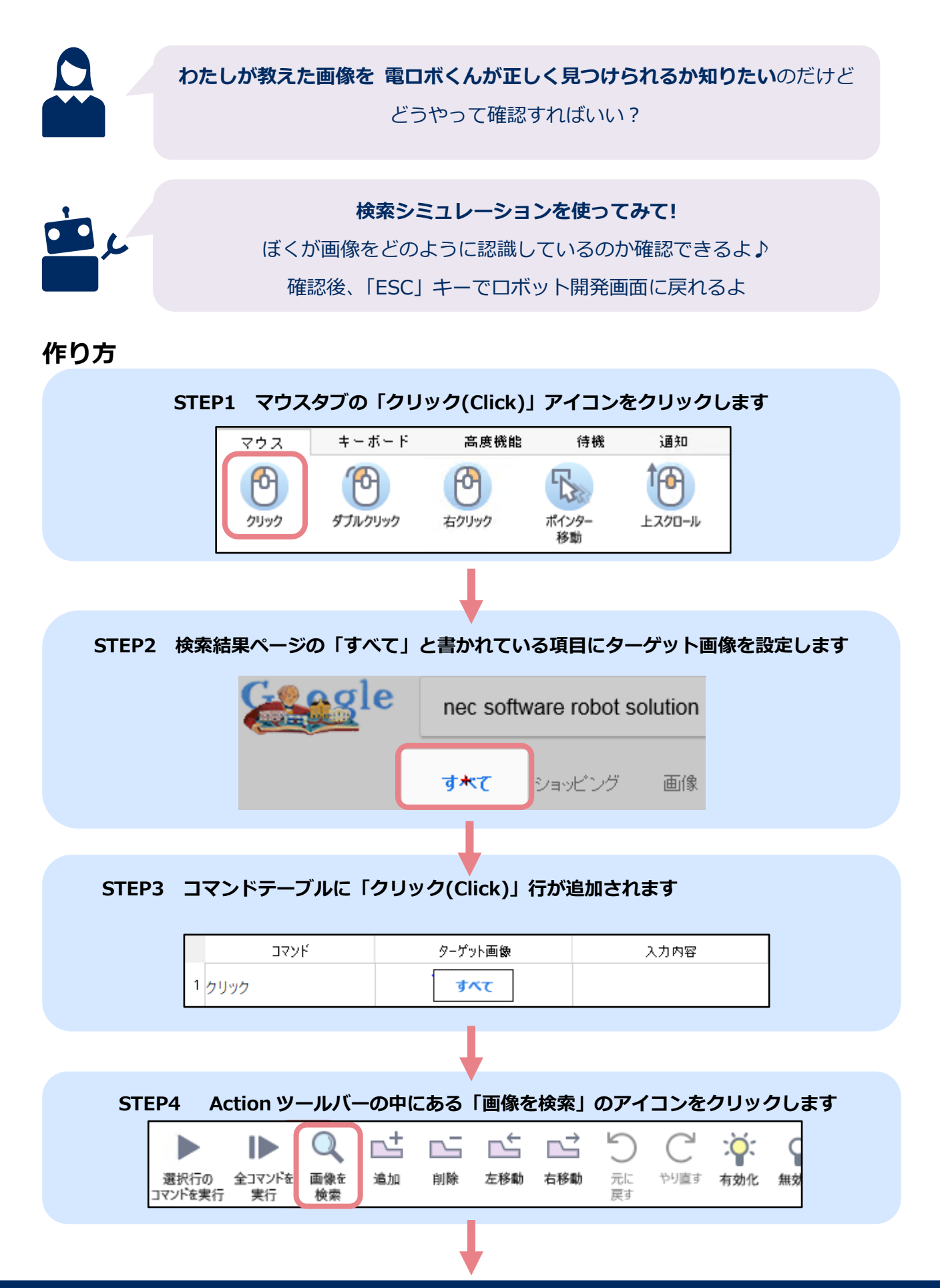

NEC

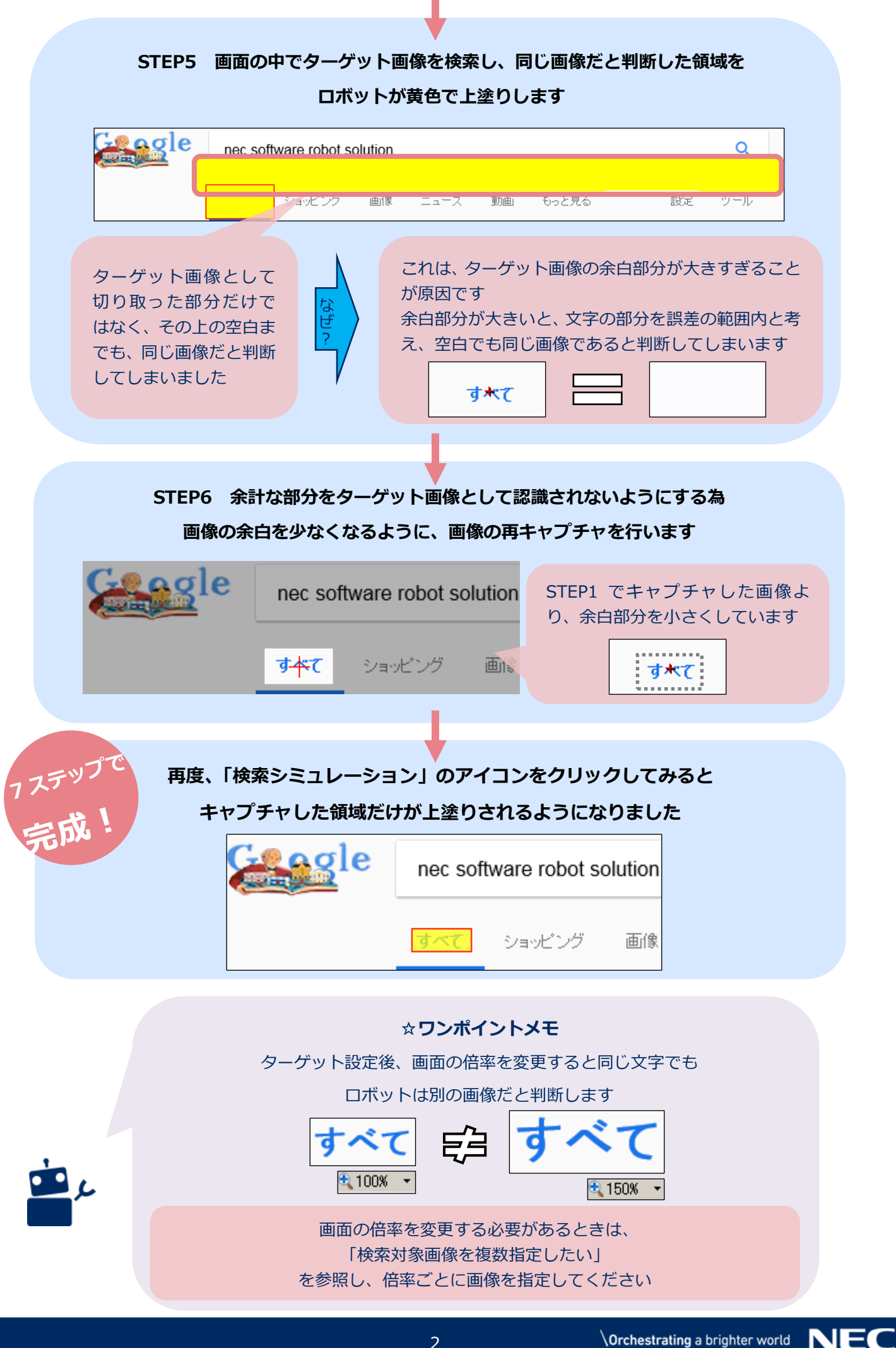